## 【ATOK 2015編】 「類語ファインダー」でより伝わる表現を見つけるマル秘テク

「もう少し別の表現に変えたい」「この言葉で合っているのかな?」と悩んだときは、「類語ファインダー」を使うと便利です。類義語や候補の意味が提示されるので、頭の中にある"表現したいイメージ"に合う言葉を見つけやすくなります。

1. 文字を入力・変換したら、[Ctrl] + [Tab] キーを押します。

| 2                        |             |     |            |       |       |            |            |               |      | 一太  | 郎 - [文 | 書1 *] |    |    |                              |                   |   |    | - 8 | ×                                        |
|--------------------------|-------------|-----|------------|-------|-------|------------|------------|---------------|------|-----|--------|-------|----|----|------------------------------|-------------------|---|----|-----|------------------------------------------|
| <ol> <li>ファイル</li> </ol> | 編集 表示       | 挿入  | 書式         | 罫線    | ツール   | ウィンド       | ¢ /        | ヽレフ           | アドイン |     |        |       |    |    |                              |                   |   |    | -   | @×                                       |
|                          | • 🖆 🍰 •     |     | <u>ه</u> ٠ | % Q   |       | ¢          | Φ          | $\mathcal{Q}$ | •    | ]   |        |       |    |    |                              | 文字                | Α | ▦  |     | ?                                        |
| = 基本                     | ✓ M S 明朝(標) | 準)  | ▼ 10.5(核   | ≡準) ↓ | BI    | <u>U</u> • | <i>k</i> • | ΞΞ            | Ξ.   | TAB |        |       |    |    |                              |                   |   |    |     | -                                        |
| » E                      | 10          |     | 10.000     | 10    | 0<br> | 2          | .0         |               | 80   |     | 40     |       | 50 | 60 | <br>1000 0.000<br>1000 0.000 | 80<br>1 1 1 1 1 1 |   | 90 | 1   | ^ 25                                     |
| 88                       |             |     |            |       |       |            |            |               |      |     |        |       |    |    |                              |                   |   |    |     | 6                                        |
| ρ.                       |             |     |            |       |       |            |            |               |      |     |        |       |    |    |                              |                   |   |    |     | あ                                        |
|                          |             | , r |            |       |       |            |            |               |      |     |        |       |    |    |                              |                   |   |    |     | A                                        |
| 12                       |             |     | 涼しい        |       |       |            |            |               |      |     |        |       |    |    |                              |                   |   |    |     | -                                        |
| บ -                      |             |     |            |       |       |            |            |               |      |     |        |       |    |    |                              |                   |   |    |     | лA                                       |
| ✓                        |             |     |            |       |       |            |            |               |      |     |        |       |    |    |                              |                   |   |    |     | æ                                        |
| un                       |             |     |            |       |       |            |            |               |      |     |        |       |    |    |                              |                   |   |    | 1   | 6                                        |
|                          |             |     |            |       |       |            |            |               |      |     |        |       |    |    |                              |                   |   |    |     | Ξ                                        |
|                          |             |     |            |       |       |            |            |               |      |     |        |       |    |    |                              |                   |   |    |     | e an an an an an an an an an an an an an |
|                          |             |     |            |       |       |            |            |               |      |     |        |       |    |    |                              |                   |   |    |     | 89                                       |
|                          |             |     |            |       |       |            |            |               |      |     |        |       |    |    |                              |                   |   |    |     | ~                                        |
| 1.1                      |             |     |            |       |       |            |            |               |      |     |        |       |    |    |                              |                   |   |    |     |                                          |
|                          |             |     |            |       |       |            |            |               |      |     |        |       |    |    |                              |                   |   |    |     |                                          |
| 1                        |             |     |            |       |       |            |            |               |      |     |        |       |    |    |                              |                   |   |    |     |                                          |
| $\downarrow$             |             |     |            |       |       |            |            |               |      |     |        |       |    |    |                              |                   |   |    |     |                                          |

2.「類語ファインダー」が開き、連想変換の候補が表示されます。

※連想変換候補がない場合は、[Ctrl] + [Tab] キーを押しても類語ファインダーは表示 されません。

|             |                                                                                                    |                          |                                                       | -7              | 太郎 - [文書1*] |             |         |      |                          | - 8 ×    |
|-------------|----------------------------------------------------------------------------------------------------|--------------------------|-------------------------------------------------------|-----------------|-------------|-------------|---------|------|--------------------------|----------|
| 1) ファイル     | 編集 表示 挿入 書式                                                                                                    | 野線 ツール                   | ウィンドウ ^                                               | いレプ アドイン        |             |             |         |      |                          | - 8 ×    |
|             | 👌 • 占 🎯 • 📾 • 🗟 •                                                                                                    | 20                       | ъ¢                                                    | 🔎 • 🔝           |             |             |         | 文字 🔒 | I                        | <b>1</b> |
| <b>三</b> 里外 | ▲ MS明朝(標準) ↓ 10.                                                                                                    | 5(標準) V B I              | <u>u</u> • <u>k</u> •                                 |                 |             |             |         |      |                          | 4        |
| >           | T TATE TATE TATE AT A TATE AT A                                                                                                    | 10                       | 20                                                    | 30              | 40          | 50 60       |         | 80   | 90<br>101 1010 1010 1010 | ^ ^ 🔀    |
| 88          |                                                                                                    |                          |                                                       |                 |             |             |         |      |                          |          |
| ρ.          |                                                                                                    |                          |                                                       |                 |             |             |         |      |                          | 5        |
| i=          | Pullers                                                                                                    | -                        |                                                       |                 |             |             |         |      |                          | 1        |
| n .         | 塚し                                                                                                    |                          |                                                       |                 |             |             |         | 1    |                          | A        |
| 5           |                                                                                                    | 然・目然物・目然現象:<br>本語使いさばき辞典 | <ul> <li>· 天文·気泉 &gt; 寒</li> <li>· 三省堂類語新書</li> </ul> | 》<br>净典 二省堂類語新語 | 浮曲          |             | ≡ - + × |      |                          | (B)      |
| •           |                                                                                                    |                          | 気温                                                    | 温度感覚            |             |             | 10      |      |                          |          |
| un -        | 축                                                                                                    | 太陽·日光                    | 月星                                                    | 朝夕  昼夜          | 雨雪·氷        | 霧·霞·霞 雲     | 風寒暖 🕨   |      |                          | -        |
|             | - 3                                                                                                    | きしいの洋能,禾倉                | おわたった 「ぼ                                              | 2001 1          | 法治          |             |         |      |                          | - 10     |
|             | • •                                                                                                    | 「ししいの様態・学師               |                                                       | NUT I           | 泊凉          | 51040205    |         |      |                          |          |
|             |                                                                                                    |                          |                                                       |                 |             |             |         |      |                          |          |
|             | 厉                                                                                                    | ()<br>=                  | 記しさ                                                   |                 | 爽涼          | さわやかな       |         |      |                          | ľ ľ      |
|             |                                                                                                    | ·9                       |                                                       |                 |             |             |         |      |                          |          |
| -           | 這                                                                                                    | i <b>5</b> i             | 割./ <b>さ</b>                                          |                 | 納涼          | 涼しさを味わう     |         |      |                          |          |
|             | 1/3                                                                                                    |                          |                                                       |                 | - LANG N    | 1000 CAND 2 |         |      |                          |          |
| 1.0         |                                                                                                    |                          |                                                       |                 |             |             |         |      |                          |          |
| 1.0         | 沅                                                                                                    | 味 1                      | 見しさ                                                   |                 | 涼み          | 涼しさを味わう     |         |      |                          |          |
| -           |                                                                                                    | _                        |                                                       |                 |             |             |         |      |                          |          |
| <u>s</u> -  |                                                                                                    |                          |                                                       |                 |             |             |         |      |                          |          |
|             |                                                                                                    |                          |                                                       |                 |             |             |         | 1    |                          | × ×      |
|             | Should de                                                                                                    |                          | 7 ol= 1**                                             | 150%            | 0           |             |         |      |                          | <b>T</b> |
| E           | 挿入 現在のモードを表示します。                                                                                                    | 1                        | ( 01.) He                                             |                 | U M         |             |         |      |                          | 4        |
|             | and the second second se |                          |                                                       |                 |             |             |         |      |                          |          |

3. 類義語が複数の辞書に見つかったとき、1つのことばが複数の意味を持つときは、タ ブを切り替えると表示できます。[スペース] キーまたは矢印キーを押して、入力したい 候補を選択します。

|     |      |       |               |    |    |                  |      |      |                               |                                        |                     | 一太由        | 『-[文書1*  |          |                            |                        |             |         |    |   |   |   | - 0 | ×              |
|-----|------|-------|---------------|----|----|------------------|------|------|-------------------------------|----------------------------------------|---------------------|------------|----------|----------|----------------------------|------------------------|-------------|---------|----|---|---|---|-----|----------------|
| 2)  | ファイル | 編集    | 表示            | 挿入 | Ē  | 武                | 罫線   | ツール  | ウィンドウ                         | ヘルプ                                    | 764                 | >          |          |          |                            |                        |             |         |    |   |   |   |     | - @ ×          |
| Ľ   | 1 🔓  | • 💾   | <u>ا • ها</u> |    | •  | } *              | XQ   |      | 50                            | ා 🔏                                    | 2 • [               | 3          |          |          |                            |                        |             |         | 文字 | Α | ⊞ |   | 7.  | 2              |
| =   | 基本   | 🗸 M S | 5 明朝(標)       | 準) | ~  | 10.5(核           | (準)  | B 1  | U · A                         | · =                                    | ΞΞ                  | TAB        |          |          |                            |                        |             |         |    |   |   |   |     | 4              |
|     |      |       | 10            |    |    |                  | 1    | 0    | 20                            |                                        | 80                  |            | 40       | 50       |                            | 60                     |             | 70      | 80 |   | 9 | 0 |     | ° ^ 683        |
| 88  |      |       |               |    |    |                  |      |      |                               |                                        |                     |            |          |          |                            |                        |             |         |    |   |   |   |     |                |
| Q   | - 11 |       |               |    |    |                  |      |      |                               |                                        |                     |            |          |          |                            |                        |             |         |    |   |   |   |     | あ              |
| :=- |      |       |               |    | 25 | <del>41.1.</del> |      |      |                               |                                        |                     |            |          |          |                            |                        |             |         |    |   |   |   |     | 1              |
| Ð   |      |       |               |    | 12 | RUV              |      | の変更な |                               |                                        |                     |            |          |          |                            |                        |             | 1. 1.4  |    |   |   |   |     | ۸A             |
| ~   |      |       |               |    | 4  | 日本語              | 野使いさ | ばき辞典 | 三省堂                           | 龍新辞典                                   | 三省堂                 | 類語新辞典      | Đ.       |          |                            |                        | 100         |         |    |   |   |   |     | æ              |
|     |      |       |               |    |    | 寒暖               | no   | n±:  | 気温                            |                                        | 温度感                 | 党<br>+ Ahr | tt utter | NR FFFF  | 0.000 AZ-                  |                        | #h          |         |    |   |   |   |     | 9              |
|     |      |       |               |    |    | 忠                | 明    | PE   | ш                             | ଳ ଅ                                    | 61 B                | 木          | 恐        | 温度。      | 歌見 彩                       | 1)9 <u>1</u> 2         | <b>幹い</b> ; | 废力►     |    |   |   |   |     | Ξ              |
|     |      |       |               |    |    | 涼し               | 111  |      | ほどよく冷れ<br>/場所   ⇔3<br>異義語 _ [ | <sup>5</sup> やかである<br>乳い<br><u>乳温]</u> | 。夏「-                | —-風        | 冷ややか     | ٥,       | 肌にひんやり<br>「高原の―」<br>「異義語」」 | りと感じ。<br>な空気  <br>対人態度 | られるさま。<br>L | <u></u> |    |   |   |   |     | 2 <sup>9</sup> |
|     |      |       |               |    |    | 涼む               | 3    |      | 暑さを避け:<br>ごす。 夏               | 5ために一時<br>「川原/縁台                       | 涼しい場<br> <br> /木陰-で | 所で過<br>'一」 | 冷やつく     | <u>ل</u> | 一瞬冷たく<br>異義語               | 感じるさ:<br><u>怖]</u>     | ま。ひやりと      | •       |    |   |   |   |     | ~              |
| 9   |      |       |               |    |    | 寒い               | Y    |      | 気温がかなり<br>が一」⇔暑(<br>「異義語」 [1  | )低いと感(<br>)<br>[温]                     | isna.               | 「首筋        | ぞくぞ      | <        | 寒けのする。<br> 異義語             | さま。「i<br>好]            | 当筋が一する      | J       |    |   |   |   |     |                |
|     |      |       |               |    |    | υA               | やり   | 0 d  | 冷たさや涼し                        | ノさを感じる                                 | ita,                |            |          |          |                            |                        |             |         |    |   |   |   |     |                |
| -   | 2 -  |       |               |    |    |                  |      |      |                               |                                        |                     |            |          |          |                            |                        |             | 1       |    |   |   |   |     | v              |

4. [Enter] キーを押して確定します。

 $\downarrow$ 

|                       | 一太郎 - [文書1 *]                                                        | - 0 ×     |
|-----------------------|----------------------------------------------------------------------|-----------|
| 2) ファイル               | 編集 表示 挿入 書式 罫線 ツール ウインドウ ヘルプ アドイン                                    | - 8 ×     |
|                       | * 🖞 🍙 · 📓 · 👗 🖞 🎁 ⊅ 🗢 👂 🚺 🔅 🔅                                        | 🚹 🎟 🖻 🚼 🕗 |
| <b>=</b> 84           | ★ MS明朝(微準) ↓ 10.5(微準) ↓ B I U · ペ · 三 三 Ш                            | 4         |
| ь <u>Г</u>            | 10 10 20 90 40 50 60 70 80 40 10 10 10 10 10 10 10 10 10 10 10 10 10 | 90^ 88    |
| 88                    | R                                                                    | <b>m</b>  |
| ρ                     |                                                                      | 5         |
| II                    | ひんやり                                                                 | 1         |
| <u>n</u> .            |                                                                      | A         |
| <ul> <li>✓</li> </ul> |                                                                      | 四         |
| un -                  |                                                                      |           |
|                       |                                                                      | E         |
| -                     |                                                                      | CP.       |

●挨拶文を連想変換する

挨拶文を入力して [Ctrl] + [Tab] キーを押すことで、別の表現を入力できます。

|                      |                                                | 一太郎 - [文書1 *]              | - 0 ×                |
|----------------------|------------------------------------------------|----------------------------|----------------------|
| 1) ファイル 編集 表示        |                                                |                            | 29 ×<br>27 🚹 🎛 👱 🚰 🔇 |
| → 基本 ▼ MS明朝(机)<br>10 | ■単) ▼ 10.5(標準) ▼ B I U * 於 * 三 三 三<br>10 20 80 | 1 <u>18</u><br>40 50 60 70 | 80 90 C A            |
| 8                    |                                                |                            |                      |
|                      | 1. 0021                                        |                            |                      |
| <u>،</u> د           | お願いします                                         | ≡ - +] <b>x</b> ]          | A <sup>A</sup>       |
| 1                    | 投拶文例集<br>依頼         英文レター文例集<br>依頼             | -                          |                      |
| un -                 | 依頼                                             |                            |                      |
| -                    | お願いします                                         | 切にお願い申し上げます                | (2)<br>5             |
|                      | お願いいたします                                       | 心よりお願い申し上げます               | ~                    |
| 8                    |                                                |                            |                      |
|                      | の願い中し上ります                                      | 伏してお願い申し上けます               |                      |
|                      | お願い申し上げる次第です                                   | ここに伏してお願い申し上げる次第で<br>す     |                      |
|                      |                                                |                            |                      |
| 5                    |                                                | lls.                       | ~                    |

月の名前を入力・変換して [Ctrl] + [Tab] キーを押すと、季節の挨拶を選択して入力 できます。

|                                                         | 一太郎 - [文書1 *] |               | -  | O ×             |
|---------------------------------------------------------|---------------|---------------|----|-----------------|
| ・・・・・・・・・・・・・・・・・・・・・・・・・・・・・・・・・・・・                    | 42            |               |    | - 0 ×           |
| 🗋 🤷 · 📇 🍙 · 📾 · 🔈 · 🕺 🗎 📩 🗢 🗭 👂 ·                       | <b>23</b>     | 文字 🔒          | I  |                 |
| <u>≕ 終於</u> ▼ M S 明朝(標準) ▼ 10.5(標準) ▼ B I U * 於 * 三 三 三 | TAB           |               |    | 4               |
| ▶ <sup>■</sup> 10 10 20 80                              | 40 50 60      | 70 80         | 90 | <u>^</u> ^ 🔀    |
| 88                                                      |               |               |    |                 |
| 8                                                       |               |               |    | 5               |
|                                                         |               |               |    | A               |
| 六月                                                      |               |               |    | -               |
|                                                         | 140           | $ - + \times$ |    | лА              |
| ✔                                                       |               | 10            |    | <u>1</u>        |
| "一                                                      |               |               |    | 9               |
|                                                         |               |               |    | 2 - C           |
| 初夏の候                                                    | 短夜の候          |               |    | L <sup>ee</sup> |
|                                                         |               |               |    | 25              |
|                                                         | 体表の行          |               |    | ~               |
| 回春の火候                                                   | 涛音の(K         |               |    |                 |
| 8-                                                      |               |               |    |                 |
| 向夏の候                                                    | 梅雨の折から        |               |    |                 |
|                                                         |               |               |    |                 |
|                                                         |               |               |    |                 |
| 麦秋の候                                                    | 長雨の折から        |               |    |                 |
| 24                                                      |               |               |    |                 |
| 12                                                      |               | 11            |    |                 |
|                                                         |               |               |    | ÷               |
| ( ) ( ) ( ) ( ) ( ) ( ) ( ) ( ) ( ) ( )                 |               |               |    | Ŧ               |
| F 挿入                                                    |               |               |    |                 |

●英文を連想変換する

1. 日本語のあいさつ文を入力し、[Ctrl] + [Tab] キーを押して類語ファインダーを開 きます。

| ■<br>■ ファイル 編集 表示 挿入<br>□ □ □ □           |                                                                                        | 一太郎 - [文書1 *]<br>ン                                   |                   | - 0 × |
|-------------------------------------------|----------------------------------------------------------------------------------------|------------------------------------------------------|-------------------|-------|
| □ 🔓 * 📩 🤮 * 🚍 *<br>〒 基本 ▼ MS 明朝(標準)<br>10 |                                                                                        | <b>1</b><br><u>TAB</u><br>40 50 60 70                | 文字 A              | 90    |
|                                           | <ul> <li>The second back constraint constraints and second constraints.</li> </ul>     | na na mji na ma watoju wa mta nji na tao tao tao tao | a nita ta pata sa | Ē     |
| ₩<br>                                     | おめでとう                                                                                  |                                                      |                   |       |
| ±<br>✓                                    | <ul> <li>2) 税辞</li> <li>2) 税辞</li> <li>2) 税辞</li> <li>支文レター文例集</li> <li>お祝い</li> </ul> | II - + X <br> F - + X                                |                   |       |
| in -                                      | 祝辞                                                                                     |                                                      |                   |       |
|                                           | おめでとう                                                                                  | 心よりお慶び甲し上げます                                         |                   |       |
|                                           | おめでとうございます                                                                             | 心よりお祝い申し上げます                                         |                   |       |
|                                           | 誠におめでとうございます                                                                           | この上ない古報に接し、心よりお祝い<br>申し上げます                          |                   |       |
|                                           | お慶び申し上げます                                                                              | 謹んでお慶び申し上げます                                         |                   |       |
| Ω<br>                                     |                                                                                        |                                                      |                   |       |
| < > D Sheet 1 +                           | □ 1頁 3行 1字 150% * ■                                                                    | 0 🖬 <                                                |                   | ~ * * |
|                                           |                                                                                        | ♥                                                    |                   |       |

2. [Tab] キーを押してタブを切り替えます。英語の文例が表示されます。

| 2     |     |                         |           |         |                         |                 |              |                |             | 一太郎 - [文  | 書1 *]              |             |         |          |          |    |         |    | - 1    | 5        | ×   |
|-------|-----|-------------------------|-----------|---------|-------------------------|-----------------|--------------|----------------|-------------|-----------|--------------------|-------------|---------|----------|----------|----|---------|----|--------|----------|-----|
| 2) 77 | 41L | 編集表示                    | 挿入        | 書式      | 罫線                      | ツール             | ウィンドウ        | ヘルプ            | アドイン        |           |                    |             |         |          |          |    |         |    |        | - 6      | 1 × |
| D     | 3   | • 🗳 🍙 •                 |           | 🗟 ·     | 20                      |                 | 54           | כ ב            | 2 • 🛃       |           |                    |             |         |          |          | 文字 | Α       |    | 2      | i (      | ?   |
| =     | 基本  | ✓ MS明朝(欄)               | [準)       | ¥ 10.5  | (標準) 🗸                  | BI              | <u>U</u> • 🍂 | * E            | ΞΞ 14       |           |                    |             |         | 111.2    |          |    |         |    |        |          | -   |
| -     |     | 10<br>TABLE TABLE TABLE | 1000 1000 |         | 200 000                 | ota oti         | 20           |                | 80          | 40        | 50<br>Station 1 of | i ota ota t | 60      | 70       | 201.2223 |    | 202.202 | 90 | sont p | <u> </u> | *   |
| 88    |     |                         |           |         |                         |                 |              |                |             |           |                    |             |         |          |          |    |         |    |        |          |     |
| Q     |     |                         |           |         |                         |                 |              |                |             |           |                    |             |         |          |          |    |         |    |        |          | あ   |
| ;≡    |     |                         |           | +       | 75 L Z                  |                 |              |                |             |           |                    |             |         |          |          |    |         |    |        |          | 1   |
| ъ.    |     |                         |           |         | $C \subset \mathcal{I}$ |                 |              |                |             |           |                    |             |         |          | 1.00     |    |         |    |        |          | лА  |
| v .   |     |                         |           | そう の 挨拶 | 文例集                     | 英文レタ            | - 文例集        |                |             |           |                    |             |         | 14 14 1  |          |    |         |    |        |          | æ   |
| 10    |     |                         |           | 祝却      |                         | お祝い             |              | ales .         | 14145 ATL . | u strátu. |                    |             |         | -Demarks |          |    |         |    | 1      |          | 6   |
|       |     |                         |           | ص<br>ص  | 配い                      | 誕生祝い            | 1 始命         | り祝しい           | 結婚祝い        | 出産祝い      | い 合格优              | い 卒業(       | 気い      | 記職化しい    | •        |    |         |    |        |          | Ξ   |
|       |     |                         |           | Co      | ongrati                 | lation          | 5!           |                |             | We        | would lik          | to exte     | nd our  | hearty   |          |    |         |    |        |          | 1   |
|       |     |                         |           | න්න්    | でとう。                    |                 |              |                |             | 心よ        | りお祝い申し上に           | fます。        |         |          |          |    |         |    |        |          | 20  |
|       |     |                         |           | 1 V     | vould I                 | ike to          | extend       | my he          | earty       | We        | would lik          | e to exte   | nd our  | sincere  | 5        |    |         |    |        |          | ~   |
|       |     |                         |           | CO      | ngratu                  | lations         | to you       | l.             |             | COI       | ngratulatio        | ons to you  | u.      |          |          |    |         |    |        |          |     |
| 9     |     |                         |           | T       | vould l                 | ike te i        | •            | mu cir         |             | ID-A      | Jan Uld Lik        | a to outo   | nd our  |          |          |    |         |    | 1      |          |     |
|       |     |                         |           | CO      | ngratu                  | lations         | to you       | IIIy Sil<br>I. | Icere       | Wa        | rmest cor          | igratulatio | ons to  | you.     |          |    |         |    | 1      |          |     |
|       |     |                         |           | iùd     | りお祝い申                   | し上げます           | •            |                |             | 心よ        | りお祝い申し上げ           | fます。        |         |          |          |    |         |    |        |          |     |
|       |     |                         |           | IV      | vould I                 | ike to          | extend       | my wa          | armest      | Со        | ngratulati         | ons on yo   | our suc | cess.    |          |    |         |    |        |          |     |
|       |     |                         |           | 10J     | りお祝い申                   | し上げます           | ,            |                |             | ご成        | 功おめでとうごさ           | ざいます。       |         |          |          |    |         |    | 1      | -        |     |
|       |     |                         |           |         |                         | ng pang di Kang |              |                |             |           |                    |             |         |          |          |    |         |    |        |          |     |
| 15    |     |                         |           |         |                         |                 |              |                |             |           |                    |             |         |          | 11       |    |         |    | 4      | •        |     |

- $\downarrow$
- 3. 分類がある場合は、分類が表示され、クリックすると切り替えられます。[スペース] キーまたは矢印キーを押して、入力したい候補を選択します。

|                        |                                                | 太郎 - [文書1 *]                                                    | -                                 | Ð   |
|------------------------|------------------------------------------------|-----------------------------------------------------------------|-----------------------------------|-----|
|                        | 書式 野線 ソール ウインドウ ヘルプ アドイン                       |                                                                 |                                   | -   |
| <u>r</u> i st          | · 🔯 · 🖧 📋 🖸 🗘 🖉 🔛                              |                                                                 | X7 A 🖽 🔽                          | 100 |
| NS 明朝(標準)<br>10        | v 10.5(標準) v B I U * 於 * 三 三 正 IAB<br>10 20 30 | 40 50 60 70                                                     | 80 90                             | 3   |
| I DAT TADE THE SALE OF | ne in an hal pri an ar ar grunn ne ile re r    | ום הקרוד היו היו היו היו היו היה הה הה הה היה הי                | and the form that the form that t |     |
|                        |                                                |                                                                 |                                   |     |
|                        |                                                |                                                                 |                                   |     |
|                        | おめでとう                                          |                                                                 |                                   |     |
|                        | € ⇒ お祝い                                        | = -  +  X                                                       |                                   |     |
|                        | 接拶又例集 英文レター又例集<br>祝辞 お祝い                       | <i>P</i>                                                        |                                   |     |
|                        | お祝い 誕生祝い 婚約祝い 結婚祝い                             | 出産祝い 合格祝い 卒業祝い 就職祝い ▶                                           |                                   |     |
|                        | Happy birthday!                                | I wish you a happy birthday.                                    |                                   |     |
|                        | お誕生日おめでとう。                                     | お誕生日おめでとうございます。                                                 |                                   |     |
|                        | Lippour Distriction of                         | Turish you many hanny returns                                   |                                   |     |
|                        | Happy Bil (Ilday!<br>お誕生日おめでとう。                | I WISH YOU HIGHY Hdppy Tecurits.<br>このおめでたい日が何度も巡ってきますようお祈りします. |                                   |     |
|                        |                                                |                                                                 |                                   |     |
|                        | Happy birthday to you.                         | Many happy returns of the day.                                  |                                   |     |
|                        | お誕生口おのでとう。                                     | このおめでたい口が何度も巡ってきますように。                                          |                                   |     |
|                        | Congratulations on your birthday.              | We wish you a happy birthday.                                   |                                   |     |
|                        | お誕生日おめでとうございます。                                | お誕生日おめでとうございます。                                                 |                                   |     |
|                        |                                                |                                                                 |                                   |     |
|                        |                                                | 11                                                              |                                   |     |

4. [Enter] キーを押すと、英文のあいさつ文を入力・確定できます。

|              | 一太郎 - [文書1 *]                                 |       | -  |     | ۲. |
|--------------|-----------------------------------------------|-------|----|-----|----|
| • ファイル       | 編集 表示 挿入 書式 罫線 ツール ウインドウ ヘルプ アドイン             |       |    | - 8 | ×  |
|              | * 💾 🎦 • 📓 • 📓 • 👗 🗈 💼 🦜 🗘 🖉 😥 • 🛃 🔅 🗱         | A III |    |     | ?  |
| ☴ 基本         | ▼ MS明朝(儀準) ▼ 10.5(儀準) ▼ B I U * 於 * 三 三 工 148 |       |    |     | -  |
| - E          |                                               | 0     | 90 | C ^ | 8  |
| 88           | -<br>R                                        |       |    |     |    |
| ρ            |                                               |       |    |     | あ  |
| :≡           | Congratulations on your birthday.             |       |    |     | 1  |
| <u>י</u> מי  |                                               |       |    |     | ۸A |
| v .          |                                               |       |    |     | œ  |
| <b>ن</b> ه . |                                               |       |    |     | Đ  |
|              |                                               |       |    |     | 11 |
|              |                                               |       |    |     | 2  |